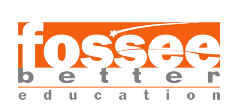

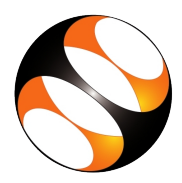

# 1 The procedure to install Ruby on Ubuntu Linux OS

- 1. To follow the installation procedure, you need to be connected to the internet.
- 2. You must have Synaptic Package Manager installed on your machine.
- 3. If not installed, please install Synaptic Package Manager using Ubuntu Software Center.

### 1.1 The procedure to install Ruby

- 1. On Ubuntu 11.04 and higher,
  - $(a) Press the Window key on your keyboard to <math display="inline">{\tt open}$  Dash Home.
  - (b) Type Synaptic Package Manager.
  - (c) Click on the Synaptic Package Manager.
- 2. Enter your password.
- 3. Click on OK.
- 4. In the search box type Ruby.
- 5. Click on the Ruby check box and click on Mark for Installation.
- 6. Click on Mark.
- 7. Finally, click on Apply.
- 8. Again, click Apply for installation.
- 9. The installation will take a few minutes depending on your internet speed.

#### 1.2 The procedure to install Ruby via Terminal

- 1. Open the terminal by pressing Ctrl + Alt + T keys together.
- 2. Now in the terminal type
- 3. sudo apt-get install ruby irb and press Enter.
- 4. Enter the system password if required.
- 5. It will display how much has to be downloaded from the internet and how much disk space will be occupied.
- 6. Type y and press Enter to confirm this.
- 7. This will install Ruby.

### 1.3 The procedure to check Ruby installation

- 1. Open the terminal.
- 2. Now in the terminal type irb and press Enter.
- 3. This will open the irb prompt.

## 2 The procedure to install Ruby on Windows OS

- 1. To follow the installation procedure, you need to be connected to the internet.
- 2. Open your Browser and Go to the https://rubyinstaller.org/
- 3. Download the latest version of RubyInstaller for Windows.
- 4. We need to Run the Installer.

- 5. Launch the downloaded installer.
- 6. Follow the prompts in the installation wizard.
- 7. Choose the option to add Ruby to your PATH if it's available. This will make it easier to use Ruby from the command line.
- 8. Install Development Kit (Optional but Recommended):
- 9. If the installer provides an option to install the MSYS2 development toolchain, it's recommended to do so. This toolchain helps us to build native gems.

#### 2.1 Verify the Installation:

- 1. Open a Command Prompt or PowerShell window.
- 2. Run >ruby -v to check if Ruby is installed correctly. You should see the Ruby version you installed.
- 3. Run >gem -v to check if RubyGems (the Ruby package manager) is installed.